# Switch 8271 Nways Ethernet LAN Modelos F12 e F24 Guia de Referência Rápida

#### **Recursos de Hardware**

IBM

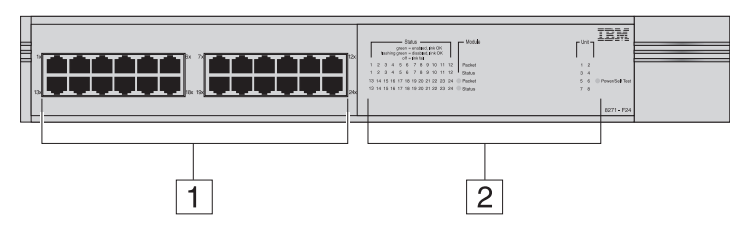

- A figura mostra um Switch Modelo F24 (02L0879). O layout de portas e LEDs é diferente para um Switch Modelo F12 (02L0878).
- Portas 10BASE-T/100BASE-TX Estas portas de negociação automática podem detectar automaticamente a velocidade de um link e fornecer uma conexão de 10 Mbps para dispositivos Ethernet ou uma conexão de 100 Mbps para dispositivos Fast Ethernet. As portas são configuradas como MDIX (cross-over) e suportam um comprimento máximo de segmento de 100 m (328 pés) em um cabo de par trançado de Categoria 5.
- 2 LEDs de Status Estes LEDs fornecem um método rápido de diagnóstico de problemas. Veja mais informações em "LEDs".
- 3 Soquete de Energia Insira o cabo de alimentação neste soquete para conectar o Switch à fonte de alimentação principal. Observe que não existe um botão Liga/Desliga.

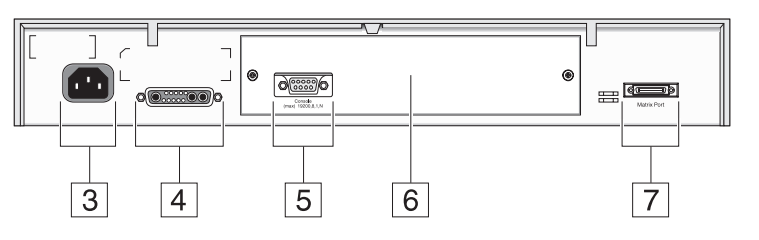

4 Soquete do Sistema de Energia Redundante Utilize este soquete para conectar um sistema RPS (Redundant Power System) avançado ao Switch, para proteção contra falhas na fonte de alimentação interna.  $\oplus$ 

- **5 Porta de Console** Utilize esta porta para conectar um terminal ou um emulador de terminal ao Switch, para permitir gerenciamento fora da banda. A porta do console utiliza um cabo de modem nulo padrão e é definida como auto-baud, 8 bits de dados, sem paridade e 1 bit de parada.
- 6 Slot de Módulo de Expansão Remova o painel de preenchimento para instalar um Módulo de Expansão opcional, que fornece um link adicional de alta velocidade, ou um Módulo Matriz, que fornece quatro portas de matriz para empilhamento de unidades de Switch.
- 7 **Porta de Matriz** Utilize esta porta para conectar um Cabo de Matriz, que permite empilhar unidades de Switch.

 $\oplus$ 

 $\oplus$ 

## LEDs

| LED                                           | Cor                 | Indica                                                                                                    |  |  |
|-----------------------------------------------|---------------------|----------------------------------------------------------------------------------------------------|--|--|
| LEDs de Status de Portas                      |                     |                                                                                                    |  |  |
| Pacote                                        | Amarelo             | Pacotes estão sendo transmitidos/recebidos na porta.                                                                                                    |  |  |
|                                               | Apagado             | Nenhum pacote está sendo transmitido/recebido na porta.                                                                                                    |  |  |
| Status                                        | Verde               | Um link está presente e a porta está ativada.                                                                                                    |  |  |
|                                               | Verde pis-<br>cando | Um link está presente mas a porta está desativada.                                                                                                    |  |  |
|                                               | Apagado             | Nenhum link presente.                                                                                                    |  |  |
| LEDs de Status da Porta do Módulo de Expansão |                     |                                                                                                    |  |  |
| Pacote                                        | Amarelo             | Pacotes estão sendo transmitidos/recebidos na(s)<br>porta(s) de Módulo de Expansão.                                                                                                  |  |  |
|                                               | Apagado             | Nenhum pacote está sendo transmitidos/recebidos na(s) porta(s) de Módulo de Expansão.                                                                                                |  |  |
| Status                                        | Amarelo             | Um Módulo de Expansão válido está instalado no<br>Switch.                                                                                                    |  |  |
|                                               | Amarelo<br>piscando | Um Módulo de Expansão não reconhecido está instalado no Switch.                                                                                                    |  |  |
|                                               | Apagado             | Nenhum Módulo de Expansão está instalado no Switch.                                                                                                    |  |  |
| LEDs de Unidade                               |                     |                                                                                                    |  |  |
| 1 – 8                                         | Verde               | Indica a posição do Switch na pilha e que um<br>link está presente. Observe que, embora exis-<br>tam oito LEDs, apenas quatro unidades de<br>Switch podem ser empilhadas no momento. |  |  |
| 1 – 8                                         | Apagado             | O Switch está operando de modo independente.                                                                                                    |  |  |

| LED                      | Cor   | Indica     |             |
|--------------------------|-------|------------|-------------|
| LED de Energia/Autoteste |       |            |             |
|                          | Verde | O Switch e | stá ligado. |

| LED | Cor                 | Indica                                                                                                    |
|-----|---------------------|----------------------------------------------------------------------------------------------------|
|     | Verde pis-<br>cando | O Switch está fazendo download de software ou<br>está em processo de inicialização (o que inclui a<br>execução de um Autoteste de Inicialização). |
|     | Amarelo             | Falha no Autoteste de Inicialização do Switch.                                                                                                    |
|     | Apagado             | O Switch não está recebendo energia.                                                                                                    |

### Definições Padrão

| Status da Porta                | Ativado                                                                      |
|--------------------------------|------------------------------------------------------------------------------|
| Velocidade da Porta            | Portas 10BASE-T/100BASE-TX apresen-<br>tam negociação automática             |
| Modo Duplex                    | Todas as portas fixas apresentam nego-<br>ciação automática                  |
| Controle de Fluxo              | Ativado no modo Half Duplex,<br>negociação automática no modo Full<br>Duplex |
| Segurança                      | Desativada                                                                   |
| Controle de Broadcast<br>Storm | Ativado                                                                      |
| Árvore Estendida (STP)         | Desativada                                                                   |

## Senhas Padrão

-

-

 $\oplus$ 

| Nível de acesso de monitor   | Nome do Usuário: monitor<br>Senha: monitor                                                                   |
|------------------------------|----------------------------------------------------------------------------------------------------|
| Nível de acesso de gerente   | Nome do Usuário: manager<br>Senha: manager                                                                   |
| Nível de acesso de segurança | Nome do Usuário: admin<br>Senha: (não há senha)<br><b>ou</b><br>Nome do Usuário: security<br>Senha: security |

 $\oplus$ 

## UIIU

 $\oplus$ 

## $\oplus$

 $\oplus$ 

#### Mapa da Interface Web

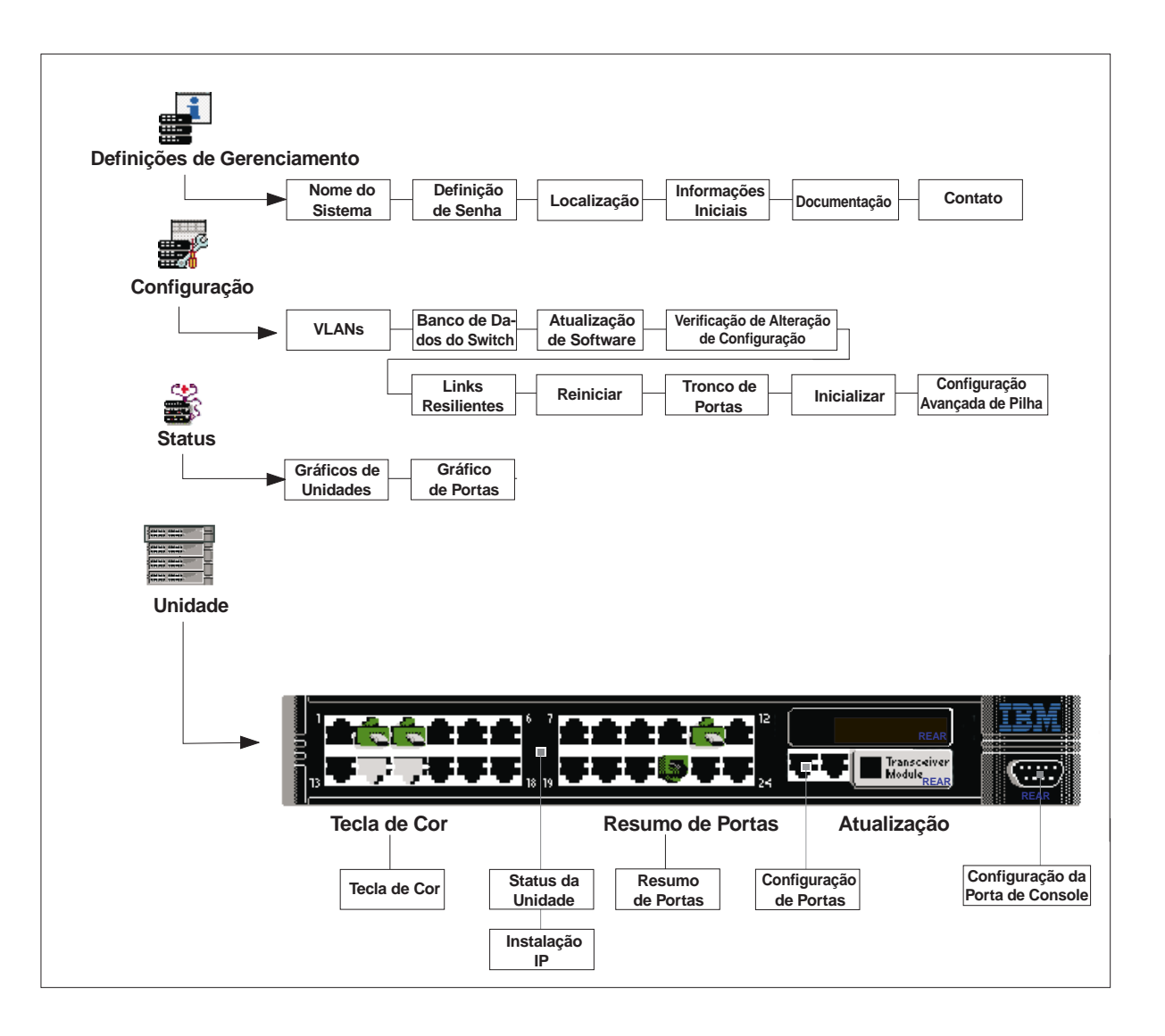

 $\oplus$ 

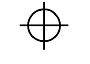

 $\oplus$ 

#### Mapa da Interface de Linha de Comandos

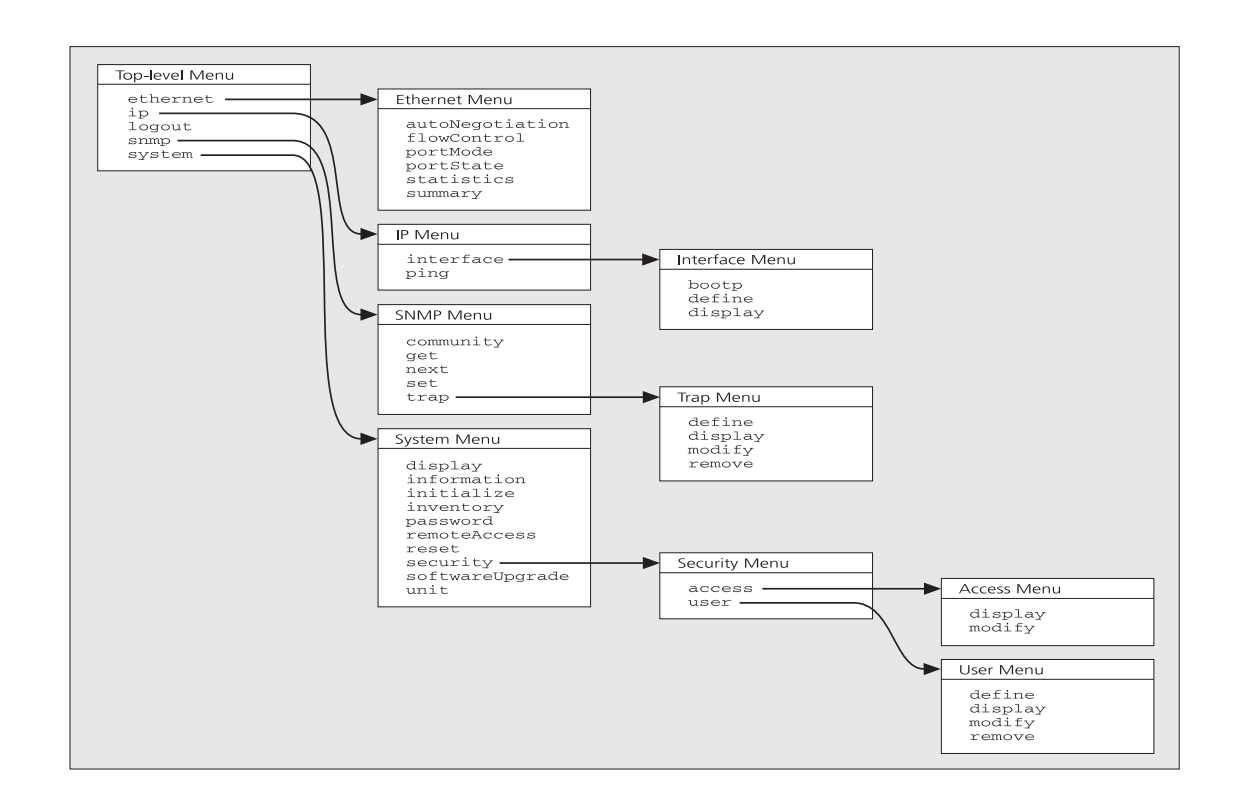

 $\oplus$ 

Para exibir submenus:

No prompt *Select menu option*, digite o nome do menu ou menus.

 Para exibir menus pais: No prompt *Select menu option*, digite q.

- **Para exibir o menu Top-level:** Pressione a tecla [Esc].
- Para obter ajuda: No prompt *Select menu option*, digite ?.

 $\oplus$ 

 $\oplus$ 

 $\oplus$